## 断开硬盘驱动器

USB、FireWire、Thunderbolt 和 eSATA 外部设备具有"即插即用"连接功能,这意味着您可以在计算机运行时连接存储设备或断开存储设备的连接。但是,为防止出现故障,在断开 LaCie 存储设备的连接时您必须按照以下步骤操作。

## WINDOWS XP 用户

从系统任务栏(位于屏幕的右下角)中,单击"弹出"图标(硬件图像上的绿色小箭头)。随即出现一条消息,列出了 "弹出"图标所控制的设备(该消息应显示为"安全删除…")。单击此提示中的 LaCie 存储设备。

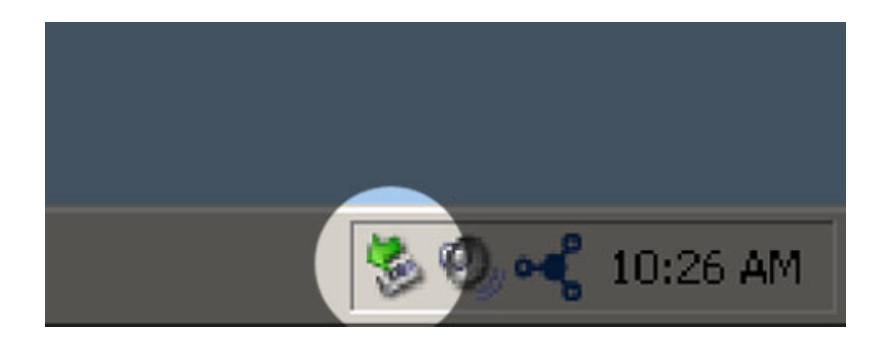

此时将出现此消息:"现在可以安全删除硬件"(或类似消息)。此时,即可安全地断开设备的连接。

## WINDOWS VISTA 和 WINDOWS 7 用户

从系统任务栏(位于屏幕的右下角)中,单击插头图标(注意绿色圆圈内的白色复选标记)。

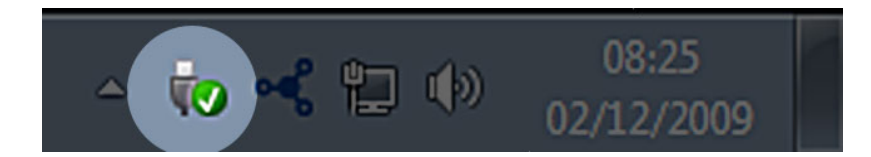

随即将出现一条消息,其中详细说明了可以安全卸载的设备。 针对要卸载的设备选择"弹出"。随即将出现一条消息,通知您可以安全地删除该设备。

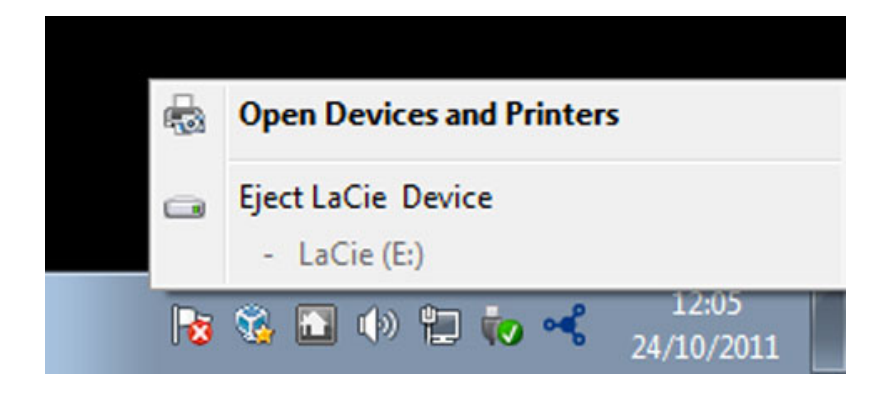

## MAC 用户

将存储设备图标拖至回收站。(以下图标为一般的 USB 设备图标。存储设备可能由一个外形类似设备本身的图标表示。)

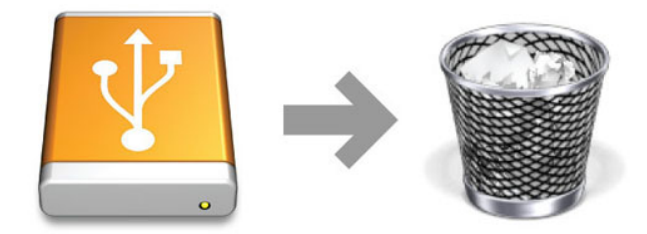

当该图标在桌面上消失时,即可断开存储设备的连接。